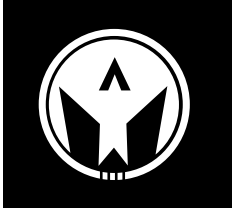

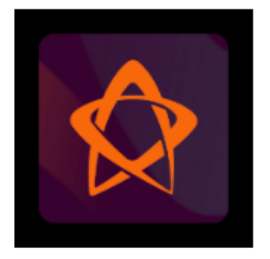

## **GLOFOX SIGN-UP INSTRUCTIONS**

- 1. Download the Glofox app on your smartphone.
- 2. Search for "Asylum Sports Center"
- 3. Click "register" at the bottom of the screen
- 4. Enter a valid email and password
- 5. Fill out your personal information and agree to the Studio Waiver

## **REGISTER FOR A CLASS VIA GLOFOX APP**

- 1. Purchase a membership in the "Membership" tab at the bottom
- 2. To purchase your chosen membership, click "View Membership Plans" to select your desired plan
- 3. Now that you have a membership, go to the "Timetable" tab and click "Classes"
- 4. Pick a class at a time and date that works for you.

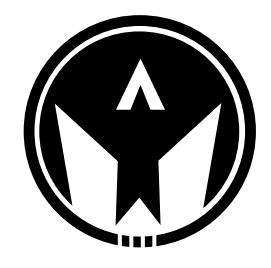

## **ASYLUMSC.COM SIGN-UP INSTRUCTIONS**

- 1. Visit www. asylumsc.com
- 2. Go to the "Membership" Tab
- 3. Click register on the right-hand side
- 4. Enter your information and click the "keep me informed about upcoming events and special promotions" box
- 5. Click "Click to Login" to access

## **REGISTER FOR CLASSES VIA WEBSITE**

- 1. Once logged in on www. asylumsc.com, make sure you have purchased a membership
- 2. To purchase a membership, go to the membership tab and select the package that suits your needs
- 3. Once you have credits, visit the "Classes" tab
- 4. Find the class you want and click "Book"